## (6)機能制限設定方法 iOS系 (機器に入っているアプリのオン・オフ) ~子どもに使わせたくないアプリを使えないようにする~

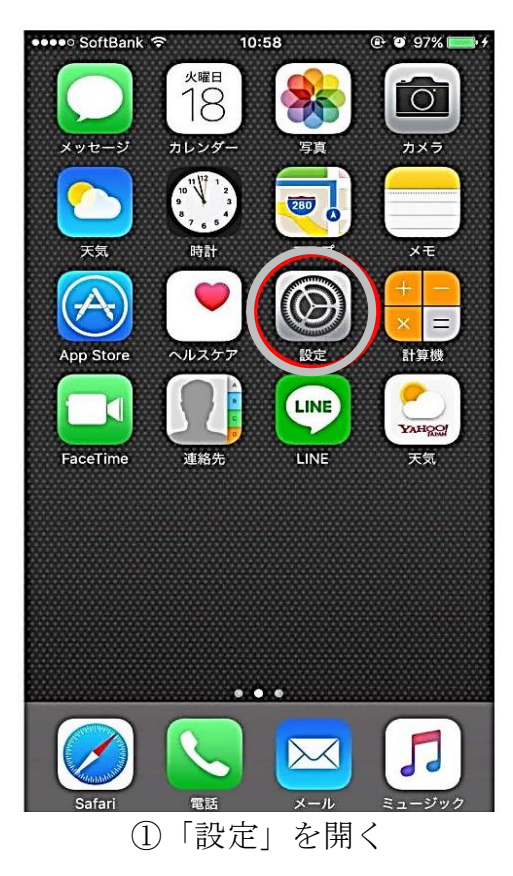

| ••••• \$    | oftBank 중 | 10:58<br>設定 | ④ Ø 97% ● + |
|-------------|-----------|-------------|-------------|
|             | 通知        |             | >           |
|             | コントロー     | ルセンター       | >           |
|             | おやすみモ     | ード          | >           |
| Ø           | 一般        |             | >           |
| AA          | 画面表示と     | 明るさ         | >           |
| *           | 壁紙        |             | >           |
| <b>(</b> )) | サウンド      |             | >           |
|             | Siri      |             | >           |
|             | Touch IDと | パスコード       | >           |
|             | バッテリー     |             | >           |
|             | プライバシ     | -           | >           |
|             | (2)       | 「一般」を       | ·選ぶ         |

| ••••• SoftBank 🗢 | 11:44    | @ @ 100% <b>[[</b> |
|------------------|----------|--------------------|
| く設定              | 一般       |                    |
| 情報               |          | >                  |
| ソフトウェアアッ         | プデート     | >                  |
| Spotlight検索      |          | )                  |
| Handoff          |          | >                  |
| CarPlay          |          | )                  |
| アクセシビリティ         |          | )                  |
| ストレージとiClo       | oudの使用状況 | ;                  |
| Appのバックグラ        | ウンド更新    | >                  |
| 機能制限             |          | オフン                |
|                  |          |                    |
| 日付と時刻            |          | >                  |
| ③「柞              | 幾能制限」    | を選ぶ                |

| ••••• s | oftBank             |  |
|---------|---------------------|--|
| 機能      | 制限を設定               |  |
| 許可:     |                     |  |
| Ø       | Safari              |  |
| 0       | カメラ                 |  |
|         | Siriと音声入力           |  |
|         | FaceTime            |  |
|         | AirDrop             |  |
| 0       | CarPlay             |  |
|         | iTunes Store        |  |
| 5       | Apple Music Connect |  |
|         | iBooks Store        |  |
| 0       | Podcast             |  |

④「機能制限を設定」を選ぶ

| •••• SoftBank              | হ 11:44         | @ Ø 100% 💼 +        |
|----------------------------|-----------------|---------------------|
|                            | パスコードを設定        | キャンセル               |
| C                          | 機能制限バスコードを入<br> | л<br>-              |
| 1                          | 2<br>ABC        | 3<br>DEF            |
| <b>4</b><br><sub>бні</sub> | 5<br>JKL        | 6<br>MNO            |
| 7<br>PQRS                  | 8               | 9<br>wxyz           |
|                            | 0               | $\langle X \rangle$ |

⑤ 機能制限パスコードを入力する (自分で設定する)

| 一般      |         | 機能制限 |            |
|---------|---------|------|------------|
| J:      | fori    |      |            |
| ייי<br> | x =     |      |            |
| Si      | riと音声入  | л    |            |
| Fa      | iceTime |      | Õ          |
| Ai      | rDrop   |      |            |
| P       | odcast  |      |            |
| 7       | ンストーノ   | L    |            |
| A       | opの削除   |      |            |
| A       | op内課金   |      | $\bigcirc$ |

⑦ 制限対象とするアプリを選ぶ (丸囲みは一例)

| コードを設定<br>パスコードを再 | E キャンセル<br>i入力                        |
|-------------------|---------------------------------------|
| パスコードを再           | i入力                                   |
| パスコードを再           | ī入力                                   |
| パスコードを再           | 认力                                    |
|                   |                                       |
|                   | _                                     |
|                   |                                       |
|                   |                                       |
|                   |                                       |
|                   |                                       |
|                   |                                       |
| 2                 | 3                                     |
| ABC               | DEF                                   |
| 5<br>JKL          | 6<br>MNO                              |
| Q                 | Q                                     |
| тич               | WXYZ                                  |
| 0                 | X                                     |
|                   | 2<br>Авс<br>5<br>ЈКL<br>8<br>ТUV<br>0 |

⑥ もう一度、機能制限パスコード を入力する

| <   | SoftBank 🗢   12:02<br>股    機能制限 |            |
|-----|---------------------------------|------------|
| 機能  | 制限を解除                           |            |
| 許可: |                                 |            |
| Ø   | Safari                          | $\bigcirc$ |
| Ó   | カメラ                             | $\bigcirc$ |
|     | Siriと音声入力                       |            |
|     | FaceTime                        | $\bigcirc$ |
|     | AirDrop                         |            |
|     | CarPlay                         |            |
|     |                                 |            |
|     | iTunes Store                    |            |
| 5   | Apple Music Connect             |            |
|     | iBooks Store                    |            |
| Q   | Podcast                         |            |
| _   |                                 |            |

⑧もし解除する場合は、「機能制限を解除」を選ぶ

| ••••• SoftBank 🗢           | 11:51     | @ @ 100% 💼 <del>/</del> |
|----------------------------|-----------|-------------------------|
| パス                         | コードをオフにす  | ち キャンセル                 |
| (機能<br>                    | 制限パスコードを; |                         |
|                            | АВС       | <b>3</b><br>DEF         |
| <b>4</b><br><sub>бні</sub> | 5<br>JKL  | 6                       |
| 7<br>PQRS                  | 8<br>TUV  | 9<br>wxyz               |
|                            | 0         | ×                       |

⑨機能制限パスコードを入力する

## (7) 位置情報: Android 系

~位置情報をオフにして個人情報を守ろう~

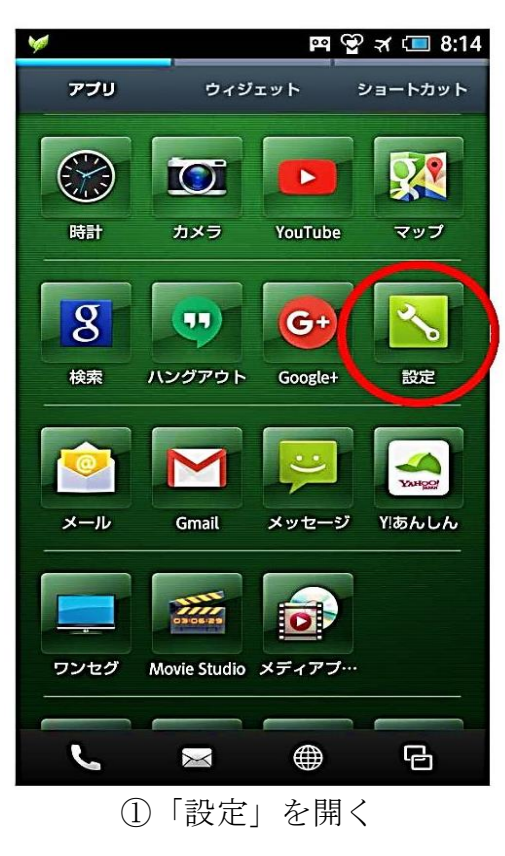

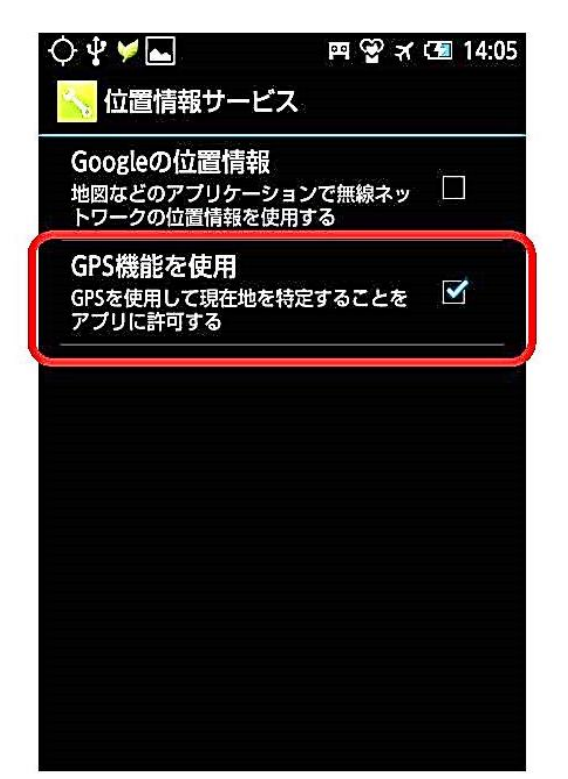

③ **GPS** 機能を使用する場合は **ON** に、使用 しない場合は **OFF** に。

(居場所確認のためには ON に設定する)

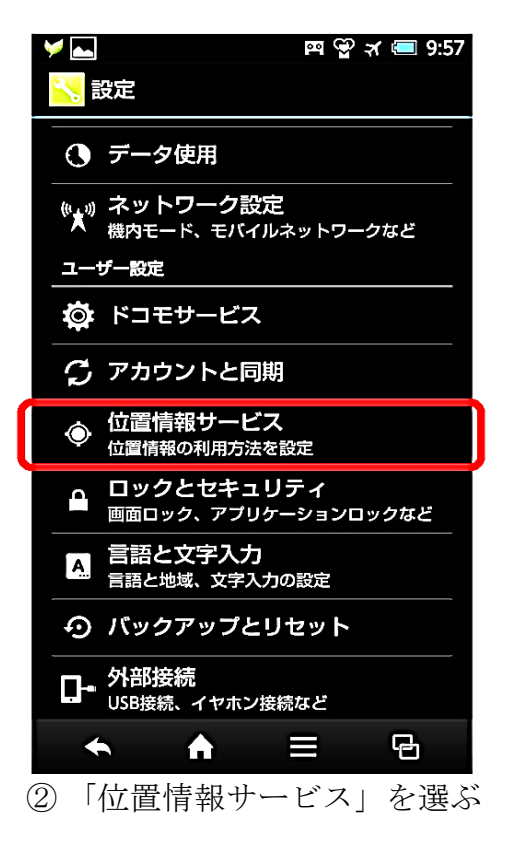

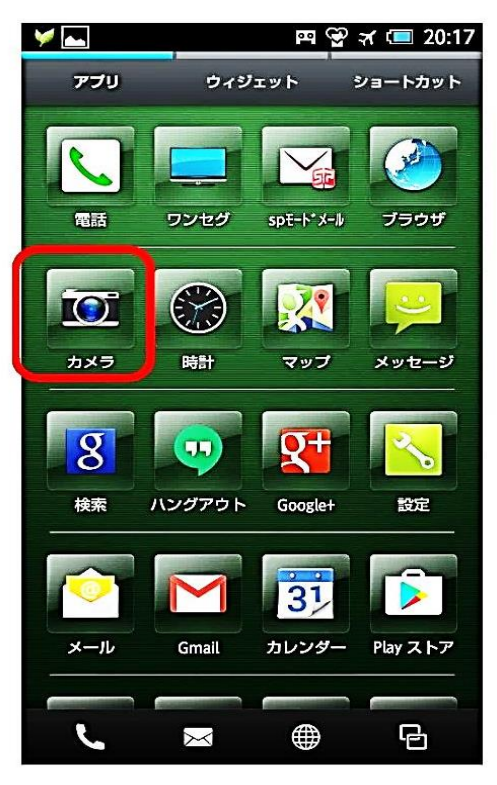

④ カメラアプリを選ぶ

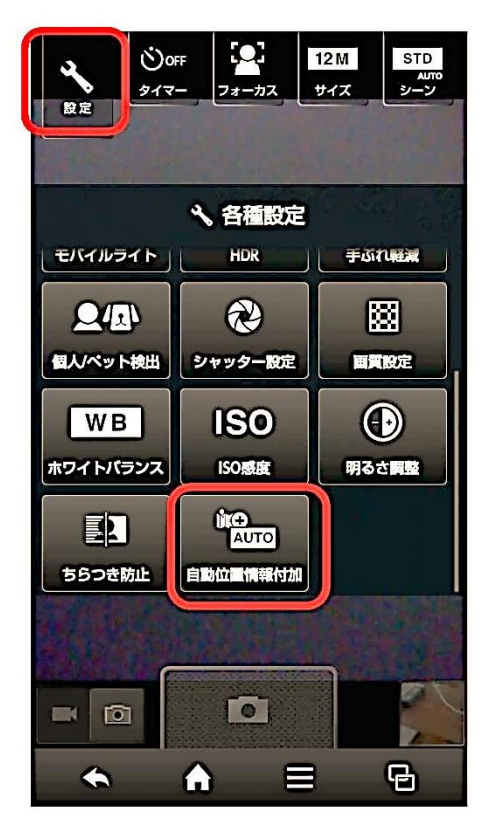

5「設定」を選び、 「自動位置情報付加」を選ぶ

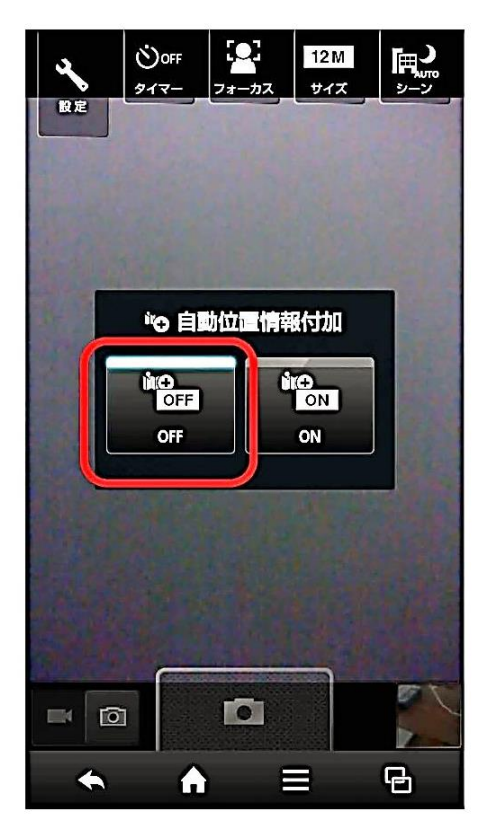

- ⑥ OFF 設定にする
- ※GPS機能を使用する際には、撮影した写真に位置情報が付加されるため、 「カメラ」の「自動位置情報付加」の OFF 設定が望ましい。

## (8) 位置情報設定方法:iOS 系

~位置情報をオフにして個人情報を守ろう~

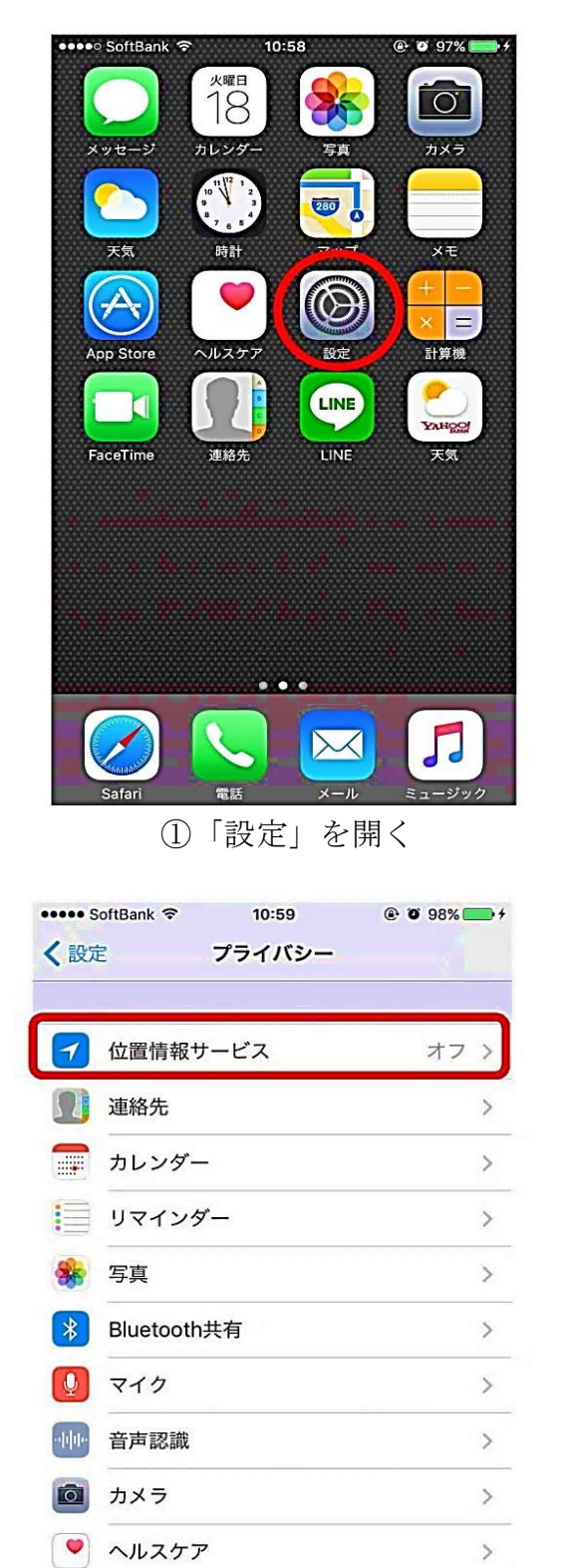

③「位置情報サービス(GPS 機能)を
 使用する場合は ON に、使用しない場
 合は OFF に。OFF にすると全アプリの
 位置情報サービスが OFF になる。

|                                                                                                    |                                                                                                    | 設定                                                                                                |                                                                                                    |
|----------------------------------------------------------------------------------------------------|----------------------------------------------------------------------------------------------------|---------------------------------------------------------------------------------------------------|----------------------------------------------------------------------------------------------------|
|                                                                                                    |                                                                                                    |                                                                                                   |                                                                                                    |
| C                                                                                                    | 通知                                                                                                    |                                                                                                   | >                                                                                                    |
|                                                                                                    | コントロール                                                                                                    | センター                                                                                              | >                                                                                                    |
| C                                                                                                    | おやすみモー                                                                                                    | - ド                                                                                               | >                                                                                                    |
|                                                                                                    |                                                                                                    |                                                                                                   |                                                                                                    |
| $\odot$                                                                                                    | 一般                                                                                                    |                                                                                                   | >                                                                                                    |
| AA                                                                                                    | 画面表示と明                                                                                                    | るさ                                                                                                | >                                                                                                    |
|                                                                                                    | 壁紙                                                                                                    |                                                                                                   | >                                                                                                    |
|                                                                                                    | サウンド                                                                                                    |                                                                                                   | >                                                                                                    |
|                                                                                                    | Siri                                                                                                    |                                                                                                   | >                                                                                                    |
|                                                                                                    | Touch IDと/                                                                                                    | ペスコード                                                                                             | >                                                                                                    |
|                                                                                                    | バッテリー                                                                                                    |                                                                                                   | >                                                                                                    |
|                                                                                                    |                                                                                                    |                                                                                                   |                                                                                                    |
|                                                                                                    | プライバシ-<br>2)「プラィ                                                                                                    | -<br>イバシー」                                                                                        | 、<br>を選ぶ                                                                                                    |
| (2)<br>(2)<br>(2)                                                                                                    | プライバシー<br>2)「プラィ<br>SoftBank 令<br>ライバシー 位                                                                                                    | -<br>イバシー」<br><sup>12:26</sup><br>2015年                                                           | を選ぶ<br>€ ♥ 77% ■♪                                                                                                    |
| 2                                                                                                    | プライバシー<br>② 「プラィ<br>SoftBank <del>©</del><br>ライバシー 位                                                                                                    | -<br>イバシー」<br><sup>12:26</sup><br>2個情報サービス                                                        | ><br>を選ぶ<br>€ ♥ 77% ■                                                                                                    |
| <ul> <li>(2)</li> <li>(2)</li> <li>(3)</li> <li>(4)</li> <li>(4)</li></ul>                                                                                                    | プライバシー<br>② 「 プ ラ ~<br>SoftBank                                                                                                    | -<br>イ <i>バシー</i> 」<br><sup>12:26</sup><br>2置情報サービス                                               | ><br>を選ぶ<br>€ ♥ 77% ■                                                                                                    |
| <ul> <li>で</li> <li>く プ</li> <li>位置</li> <li>のWi-<br/>その竹<br/>ーにて</li> </ul>                                                                                                    | プライバシー<br>ク)「プラィ<br>SoftBank<br>ライバシー 位<br>「情報サービス<br>情報サービスでは<br>「おいかいや携帯<br>立置情報が判断され<br>ついて…                                                                                                    | -<br>イバシー」<br>12:26<br>2 <b>個情報サービス</b><br>た、GPS、Bluetooth<br>電話基地局を使って<br>れます。位置情報サー             | ><br>を選ぶ<br>© ® 77% = D<br>()<br>()<br>()<br>()<br>()<br>()<br>()<br>()<br>()<br>()<br>()<br>()<br>()                     |
| <ul> <li>でご</li> <li>くプ</li> <li>位置</li> <li>で位置</li> <li>のWin その付<br/>ーにて</li> <li>自分</li> </ul>                                                                                                    | プライバシー<br>⑦ 「 プ ラ ∽<br>SoftBank<br>ライバシー 位<br>「情報サービス<br>情報サービスでは<br>「FIスポットや携帯<br>立置情報が判断され<br>ついて                                                                                                    | -<br>イバシー」<br>12:26<br>2 <b>置情報サービス</b><br>な <b>置情報サービス</b><br>に電話基地局を使って<br>れます。位置情報サー<br>共有     | ><br>を選ぶ<br>© 77% =<br>・<br>・<br>クラウドソース<br>・<br>ユーザのおおよ<br>ービスとプライバシ<br>>                                                |
| <ul> <li>(2)</li> <li>(2)</li></ul>                                                                                                    | プライバシー<br>⑦ 「 プ ラ ∽<br>SoftBank<br>ラ イバシー 位<br>「情報サービス<br>情報サービスでは<br>「Fiスポットや携帯<br>立置情報が判断され<br>ついて                                                                                                    | -<br>12:26<br>2 <b>個情報サービス</b><br>た。GPS、Bluetooth<br>電話基地局を使って<br>れます。 位置情報サー<br>共有               | ×<br>を選ぶ<br>© 77%<br>・<br>・<br>クラウドソース<br>・<br>ユーザのおおよ<br>ービスとプライバシ<br>><br>たす。                                           |
| <ul> <li>でごろう</li> <li>でな置</li> <li>でな置</li> <li>のいいたの(すう)</li> <li>でので、</li> <li>(ごろう)</li> <li>(ごろう)</li> <li< th=""><th>プライバシー<br/>② 「 プ ゔ ヮ<br/>SoftBank<br/>ライバシー 位<br/>情報サービス<br/>情報サービスでは<br/>FIスポットや携帯<br/>な置情報が判断され<br/>ついて…<br/>の 位置情報を<br/>Pokémon G</th><th>-<br/>12:26<br/>20<br/>20<br/>20<br/>20<br/>20<br/>20<br/>20<br/>20<br/>20<br/>20<br/>20<br/>20<br/>20</th><th>&gt;<br/>を選ぶ<br/>© © 77%<br/>つつびトソース<br/>ユーザのおおよ<br/>ービスとブライバシ<br/>&gt;<br/>ます。</th></li<></ul> | プライバシー<br>② 「 プ ゔ ヮ<br>SoftBank<br>ライバシー 位<br>情報サービス<br>情報サービスでは<br>FIスポットや携帯<br>な置情報が判断され<br>ついて…<br>の 位置情報を<br>Pokémon G                                                                                                    | -<br>12:26<br>20<br>20<br>20<br>20<br>20<br>20<br>20<br>20<br>20<br>20<br>20<br>20<br>20          | ><br>を選ぶ<br>© © 77%<br>つつびトソース<br>ユーザのおおよ<br>ービスとブライバシ<br>><br>ます。                                                        |
| <ul> <li>で、</li> <li>くプ</li> <li>位置</li> <li>のWin<br/>そのft</li> <li>一にて、</li> <li>自分</li> <li>"iPho</li> <li>ご</li> <li>ご&lt;</li></ul>                                                                                                    | プライバシー<br>② 「 プ ゔ ,<br>SoftBank<br>ライバシー 位<br>「情報サービス<br>情報サービスでは<br>「「「」」、<br>「「「」」、<br>「」、<br>「」、<br>「」、<br>「」、<br>「」                                                                                                    | -<br>12:26<br>20<br>20<br>20<br>12:26<br>20<br>20<br>20<br>20<br>20<br>20<br>20<br>20<br>20<br>20 | ><br>を選ぶ<br>© で 77%<br>つ<br>、<br>クラウドソース<br>、<br>コーザのおおよ<br>ービスとブライバシ<br>><br>たす。<br>使用中のみ ><br>許可しない >                   |
| <ul> <li>で</li> <li>で</li> <li>で</li> <li>で</li> <li>で</li> <li>ご</li> <li>ご</li> <li>ご</li> </ul>                                                                                                    | プライバシー<br>⑦ 「 プ ゔ ,<br>SoftBank<br>ライバシー 位<br>「情報サービス<br>「福報サービス<br>「福報サービスでは<br>「福報サービスでは<br>「日本がり」<br>「 ご で<br>「<br>「<br>「<br>「<br>「<br>「<br>「<br>「<br>「<br>「<br>「<br>「<br>」<br>」<br>「<br>」<br>」<br>」<br>「<br>"<br>"<br>"<br>"<br>"<br>"<br>"<br>"<br>"<br>"<br>"<br>"<br>" | イバシー」<br>12:26<br>で置情報サービス<br>た、GPS、Bluetooth<br>電話基地局を使って<br>れます。位置情報サー<br>共有<br>共有              | ><br>を選ぶ<br>© ® 77% = )<br>()<br>()<br>()<br>()<br>()<br>()<br>()<br>()<br>()<br>()                                       |
| <ul> <li>(2)</li> <li>(2)</li> <li>(3)</li> </ul>                                                                                                    | プライバシー<br>つ)「プラィ<br>SoftBank<br>ライバシー 位<br>清報サービス<br>清報サービスでは<br>「日本が少いや携帯<br>立置情報が判断され<br>ついて<br>の位置情報を<br>me*は位置情報の<br>いて<br>Pokémon Ge<br>Siriと音声入:<br>Twitter<br>カメラ                                                                                                    | イバシー」<br>12:26<br>20世情報サービス<br>た、GPS、Bluetooth<br>電話基地局を使って<br>れます。位置情報サー<br>共有<br>共有             | ><br>を選ぶ<br>© で 77%<br>つ<br>、 クラウドソース<br>、 コー・ザのおおよ<br>ービスと プライバシ<br>、<br>たす。<br>使用中のみ ><br>許可しない ><br>許可しない ><br>許可しない > |

 ④ 居場所確認のためには ON に設定 するが、アプリごとの位置情報サービ スを設定する。